# BAB IV IMPLEMENTASI DAN PEMBAHASAN

#### 4.1 Kebutuhan Sistem

Berikut ini kebutuhan software dan hardware dalam membangun sistem aplikasi:

#### 4.1.1 Kebutuhan Perangkat Lunak (Software)

Salah satu komponen dalam membangun aplikasi sistem informasi penjualan kendaraan bermotor pada Dealer Honda Sriwijaya ini adalah perangkat lunak (software) :

- 1. Sistem Operasi : Windows 7 Profesional
- 2. Data Base : Microsoft Access 2007
- 3. Program Interface : Visual Basic 6.0
- 4. Laporan : Crystal Report 8.5

#### 4.1.2 Kebutuhan Perangkat Keras (Hardware)

Perangkat keras dirancang agar sistem secara hardware dapat berkomunikasi antara komputer dengan Microsoft Visual Basic 6.0.

Dari segi kebutuhan komputer penulis menggunakan Laptop Acer dengan spesifikasi sebagai berikut :

- 1. Procesor Intel Pentium
- 2. Memori 2 GB DDR3
- 3. Hardisk 165 GB
- 4. DVD Super Multi DL drive
- 5. Intel HD Graphics

#### 4.2 Analisa Sistem

Dalam prosedur pengoperasian program komputerisasi pengolahan data penjualan kendaraan bermotor ini, terdapat proses simpan, perbaiki, hapus, batal dan keluar, data yang saling berkaitan antara satu file dengan file lainya. Dari sistem baru ini diharapkan dapat menghasilkan informasi berupa laporan-laporan sesuai dengan kebutuhan yang diperlukan.

Pengolahan data penjualan kendaraan bermotor pada dealer honda sriwajaya ini disusun dalam sebuah menu utama yang dibagi lagi dalam beberapa sub menu, dimana sub menu adalah menu yang merupakan bagian dari menu utama yang dapat dipakai berulang-ulang yang hasilnya akan dikembalikan lagi kemenu utama.

Adapun pilihan sub menu yang terdapat pada manu utama tersebut adalah :

- 1. Master data, merupakan sub menu yang digunakan untuk memasukan data kendaraan, data pelanggan, data penjualan, data harga angsuran kredit, dan data pembayaran angsuran pelanggan
- 2. View, merupakan sub menu informasi data kendaraan, informasi data pelangggan, dan informasi data angsuran.
- 3. Laporan,

Untuk memilih sub menu yang tersedia pada menu utama adalah dengan cara mengklik tombol pilihan sub menu yang tersedia.

Adapun tampilan menu utama dan sub menu dari rancang bangun sistem informasi penjualan kendaraan bermotor pada dealer honda sriwijaya adalah sebagai berikut :

#### 4.2.1 Tampilan Menu Utama

Pada bagian ini dapat ditemui sub menu - sub menu yang dapat dipilih sesuai dengan kebutuhan. Tampilannya dapat dilihat pada gambar 4.1 berikut:

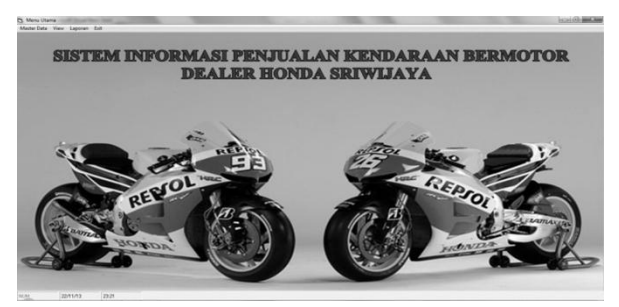

Gambar 4.1. Tampilan menu utama

# 4.2.2 Tampilan Sub Menu

### 1. Tampilan Sub Menu Master data

Sub menu ini pun terdiri dari beberapa menu lagi, yaitu data kendaraan, data pelanggan, data penjualan, data harga, data pembayaran. Yang masing-masing mempunyai tampilan form tersendiri. Tampilannya dapat dilihat pada gambar 4.2 berikut.

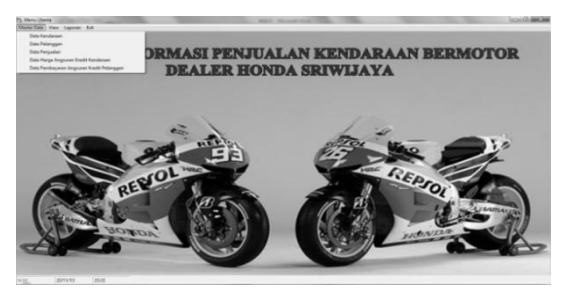

Gambar 4.2. Tampilan sub menu master data

### 2. Tampilan Sub Menu View

Sub menu view terdiri dari beberapa pilihan menu, yaitu informasi data kendaraan, informasi data pelanggan, dan informasi data ansuran yang masing - masing memiliki tampilan form tersendiri. Tampilan dapat dilihat pada gambar 4.3 berikut.

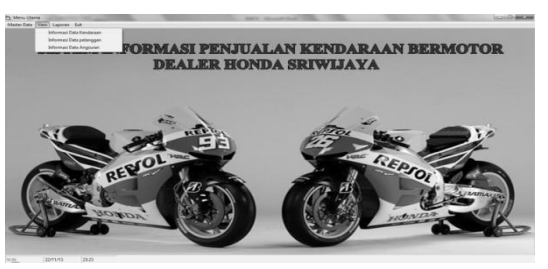

Gambar 4.3. Tampilan sub menu view

### 3. Tampilan Sub Menu Laporan

Sub menu laporan terdiri dari beberapa menu yaitu laporan data kendaraan, laporan data pelanggan, laporan data penjualan, dan laporan pembayaran angsuran pelanggan. Tampilan dapat dilihat pada gambar 4.4. berikut.

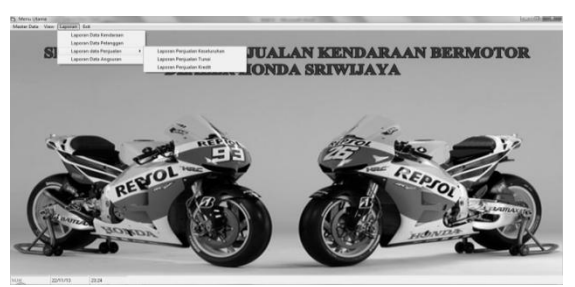

Gambar 4.4. Tampilan sub menu laporan

#### 4. Tampilan Sub Menu Exit

Pada sub menu exit, kita dapat keluar dari program dengan cara mengklik tombol exit. Tampilan dapat dilihat pada gambar 4.5. berikut.

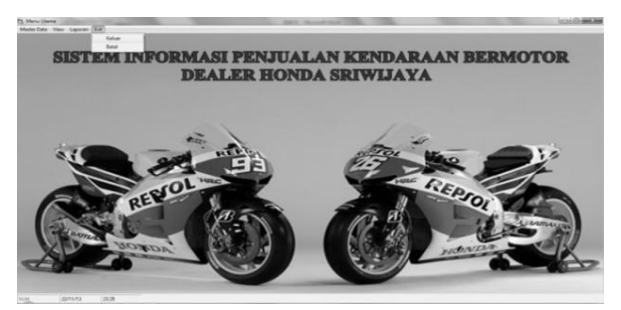

Gambar 4.5. Tampilan sub menu exit

#### 4.3 Input Data

Pengolahan tabel dari sistem penjualan kendaraan bermotor pada dealer honda sriwijaya berisi sub menu - sub menu diantaranya adalah data kendaraan, data pelanggan, data penjualan, data harga angsuran, dan data transaksi pembayaran.

Untuk melakukan proses pengolahan data kita harus mengklik tombol - tombol sesuai dengan kebutuhan.

#### 4.3.1 Pengolahan Data Kendaraan

Untuk masuk ketampilan form data kendaraan dapat dilakukan dengan mengklik data kendaraan pada sub manu.

Untuk menambah data dapat kita lakukan dengan mengisi semua data yang ada pada form isian dan mengklik tombol save maka data akan tersimpan.

Update data dilakukan dengan cara memasukan kode kendaraan yang telah tersimpan kemudian mengklik tombol update, maka form isian akan hilang. Ubahlah data yang ingin diupdate, setelah itu lakukan proses penyimpanan atau batalkan jika tidak jadi mengupdate data. Update data yang tidak jadi dilakukan, tetapi kita telah mengklik tombol Save Data atau Update Data adalah dengan mengklik tombol Cancel. Hapus data dilakukaan apabila data tersebut tidak kita inginkan lagi, kita dapat mengklik tombol delete. Untuk kembali ke menu utama kita harus mengklik tombol exit. Tampilan data kendaraan dapat dilihat pada gambar 4.6. dibawah ini.

| Alamat          | JI. Yos Sudarso Simj | pang Periuk No. 09 Lubuklingga | u          |
|-----------------|----------------------|--------------------------------|------------|
|                 | ENTRI DAT            | A KENDARAAN                    |            |
| Kode Kendaraan  | MTR003               |                                |            |
| Nama Kendaraan  | SCOOPY F1            |                                |            |
| Merek Kendaraan | HONDA                |                                |            |
| Tipe kendaraan  | SKUTIK               | -                              |            |
| Tahun Pembuatan | 2013                 |                                |            |
|                 |                      |                                |            |
| Nomor Seri 81   | CT66555              | Harga Kosong                   | 14.030.00  |
| Nomor Mesin     | 8554478              | Biaya BBM                      | 25.00      |
| Nomor Rangka E  | 1334000              | Biaya ADM                      | 45.00      |
| Nomor SPI 81    | P110000              | Biaya Total                    | 14.100.000 |

Gambar 4.6. Tampilan form data Kendaraan

### 4.3.2 Pengelolahan data pelanggan

Untuk masuk ke form tampilan data pelanggan dapat dilakukan dengan mengklik data pelanggan pada sub menu master data. Tampilan data pelanggan dapat dilihat pada gambar dibawah ini.

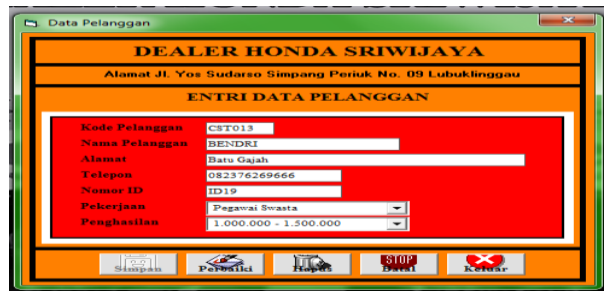

Gambar 4.7. Tampilan form data pelanggan

### 4.3.3 Pengelolahan data penjualan

Untuk masuk ke form tampilan data pelanggan dapat dilakukan dengan mengklik data pelanggan pada sub menu master data. Tampilan data penjualan dapat dilihat pada gambar berikut.

|        | Alamat JI.  | Yos Sudarso Simp | ang Periuk No. 09 I | ubuklinggau |        |
|--------|-------------|------------------|---------------------|-------------|--------|
|        |             | ENTRI DAT        | FA PENJUALAN        | ۹.          |        |
| No Fa  | ktur [F001] |                  | Tanggal Transaksi   | 12 Oktober  | 2013 💌 |
| Kode   | Pelanggan   | CST003           |                     |             |        |
| Nama   | Pelanggan   | YAYAN ARPIKA     |                     |             |        |
| Kode l | Kendaraan   | MITR004          |                     |             |        |
| Nama   | Kendaraan   | BEAT FI CW       |                     |             |        |
| Merek  | Kendaraan   | HONDA            |                     |             |        |
| Total  | Pembuatan   | 13 150 000       |                     |             |        |
| Jenis  | Transaksi   | Kredit           | -                   |             |        |
| Uang 2 | Muka        | 1.550.000 Jk Wa  | ktu as - X A        | ngsuran     | 361000 |

Gambar 4.8. Tampilan form data penjualan

### 4.3.4 Pengelolahan data harga angsuran kendaraan

Untuk melihaht form tampilan data harga angsuran kendaraan dapat dilakukan dengan mengklik data harga angsuran kendaraan pada sub menu master data. Tampilan data harga penjualan kendaraan dapat dilihat pada gambar 4.9 dibawah ini.

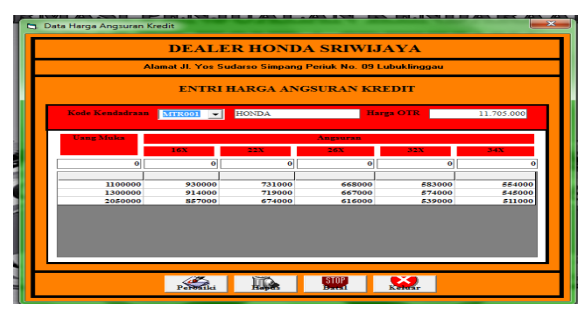

Gambar 4.9. Tampilan form harga angsuran

#### 4.3.5 Pengelolahan data pembayaran angsuran pelanggan

Untuk masuk ke form tampilan data pembayaran angsuran pelanggan dapat dilakukan dengan mengklik data pembayaran angsuran kredit pelanggan pada sub menu master data. Tampilan data pembayaran angsuran pelanggan dapat dilihat pada gambar 4.10 dibawah ini.

| Ala             | mat JI. Yos Sudarso Sim | pang Periuk No. 09 Lubuklingga  | u         |
|-----------------|-------------------------|---------------------------------|-----------|
|                 | ENTRI DAT               | A PEMBAYARAN<br>REDIT PELANGGAN |           |
|                 |                         |                                 |           |
| Nomor Faktur    | F002 Tax                | aggal Transaksi 12 Oktober 2013 |           |
| Kode Pelanggan  | CST004                  | Waktu Kredit 12                 |           |
| Nama Pelanggan  | AGUS SEPRIADI           | Uang Muka                       | 2.250.000 |
| Hutang Awal     | 11.620.000              |                                 |           |
| Kode Kendaraaan | MTR003 V                | Angsuran Ke 🔍 👻                 |           |
| Nama Kendaraan  | SCOOPY F1               | Angsuran 1 ^                    | 115.000   |
| Harran OTP      | 14 100 00               | Siza Angeuran 3                 | 0         |

Gambar 4.10. Tampilan form data pembayaran

## 4.4 Output data

#### 4.4.1 Informasi data kendaraan

Untuk melihat semua data kendaraan yang telah dimasukan dapat dilakukan dengan mengklik informasi data kendaraan yang ada pada sub menu View. Tampilan informasi data kendaraan dapat dilihat pada gambar 4.11. dibawah ini:

|       |             | Alamat JL Yos Sudarso Simpa | ng Periuk No. 09 Lubuki | inggau |          |
|-------|-------------|-----------------------------|-------------------------|--------|----------|
|       |             | INFORMASI DA                | ATA KENDARAAN           |        |          |
| Kateg | ori Pencari | Kode Kendaraan              | Pencarian               |        |          |
| No.   | Kode        | Name Tahun Pembuatan        | Mark                    | Tahun  | Marga    |
| 1     | MTR001      | REVO CW                     | HONDA                   | 2012   | 11705000 |
| 2     | MTR002      | REVO FIT                    | HONDA                   | 2013   | 11600000 |
| 3     | MTR003      | SCOOPY F1                   | HONDA                   | 2013   | 14100000 |
| 4     | MTR004      | BEAT FI CW                  | HONDA                   | 2013   | 13150000 |
| 5     | MTR005      | BEAT PGM FI                 | HONDA                   | 2013   | 12350000 |
| 6     | MTR006      | VARIO CW                    | HONDA                   | 2013   | 14600000 |
| 7     | MTR007      | VERZA 150 CW                | HONDA                   | 2013   | 17150000 |

Gambar 4.11. Tampilan output data kendaraan

### 4.4.2 Informasi data pelanggan

Untuk melihat semua data pelanggan yang telah dimasukan dapat dilakukan dengan mengklik informasi data pelanggan yang ada pada sub menu View. Tampilan informasi data pelanggan dapat dilihat pada gambar 4.12 dibawah ini.

|                                                  |                                                                                                    | DEALER HO                                                                                                    | NDA SRIWIJAYA                                                                                                    |                                                                      |
|--------------------------------------------------|----------------------------------------------------------------------------------------------------|----------------------------------------------------------------------------------------------------|----------------------------------------------------------------------------------------------------|----------------------------------------------------------------------|
|                                                  |                                                                                                    | Alamat JI, Yos Sudarso Sir                                                                                                    | npang Periuk No. 09 Lubuklinggau                                                                                                    |                                                                      |
|                                                  |                                                                                                    | INFORMASI                                                                                                    | DATA PELANGGAN                                                                                                    |                                                                      |
| Katagar                                          | et President                                                                                             |                                                                                                    | Passacian                                                                                                    |                                                                      |
|                                                  |                                                                                                    | Nama Pelanggan                                                                                                    |                                                                                                    |                                                                      |
| Ne.                                              | Kode                                                                                                    | Pekerjaan<br>Nama Pelanggan                                                                                                    | Alamat                                                                                                    | 1.1.                                                                 |
| No.                                              | Koda<br>CST001                                                                                           | Pekenjaan<br>Nama Pelanggan<br>CHANDRA                                                                                                    | Alamat<br>Kampung Melati                                                                                                    | 1.<br>0821                                                           |
| No.<br>1<br>2                                    | Koda<br>CST001<br>CST002                                                                                 | Pekerjaan<br>Nama Pelanggan<br>CHANDRA<br>GITRO                                                                                                    | Alamat<br>Kampung Melati<br>Ajan Ria                                                                                                    | 0821<br>0822                                                         |
| No.<br>1<br>2<br>3                               | Koda<br>CST001<br>CST002<br>CST003                                                                       | Pekerjaan<br>Nimit Yelanggan<br>CHANDRA<br>GITRO<br>YAYAN ARPIKA                                                                                                  | Alamat<br>Kampung Melati<br>Ajan Ria<br>Karang Dapo                                                                                       | 0821<br>0822<br>0878                                                 |
| No.<br>1<br>2<br>3<br>4                          | Kode<br>CST001<br>CST002<br>CST003<br>CST004                                                             | Pekejaan<br>Nama Pekejangan<br>CHANDRA<br>GITRO<br>YAYAN ARPIKA<br>AGUS SEPRIADI                                                                                  | Alamat<br>Kampung Melati<br>Ajan Ria<br>Karang Dapo<br>Lorong Sayangan                                                                    | 0821<br>0822<br>0878<br>0891                                         |
| No.<br>1<br>2<br>3<br>4<br>5                     | Kode<br>CST001<br>CST002<br>CST003<br>CST004<br>CST005                                                   | Pekerjaan<br>Nama Pekerjangan<br>CHANDRA<br>GITRO<br>YAYAN ARPIKA<br>AGUS SEPRIADI<br>OKTORA AURORA                                                               | Alamat<br>Kanopung Melati<br>Ajan Ria<br>Karang Dapo<br>Lorong Sayangan<br>Muara rupit                                                    | 0821<br>0822<br>0878<br>0891<br>0878                                 |
| No.<br>1<br>2<br>3<br>4<br>5<br>6                | Koda<br>CST001<br>CST002<br>CST003<br>CST004<br>CST005<br>CST006                                         | Peterjaan<br>Nama Yekanggan<br>CHANDRA<br>GITRO<br>YAYAN ARPIKA<br>AGUS SEPRIADI<br>OKTORA AURORA<br>RUPIKA MARSIANI                                              | Alamat<br>Kampung Melati<br>Ajan Ria<br>Kariang Dapo<br>Lorong Bayangan<br>Masar nupit<br>Mois Rawas                                      | 0821<br>0822<br>0878<br>0891<br>0891<br>0891<br>0875                 |
| No.<br>1<br>2<br>3<br>4<br>5<br>6<br>7           | Kods<br>C3T001<br>C3T002<br>C3T003<br>C3T004<br>C3T004<br>C3T005<br>C3T006<br>C3T007                     | Peterjaan<br>Nama Petanggan<br>CHANDRA<br>GITRO<br>GITRO<br>GAUS JEPRIADI<br>OKTORA AURORA<br>RUPIKA MARSIANI<br>REZA IKLIMAH                                     | Adamat<br>Kompung Melati<br>Agar Pago<br>Lorong Bayangan<br>Masar ngui<br>Mosi Rawaa<br>Rantau Kadam                                      | 3:<br>0821<br>0821<br>0871<br>0871<br>0871<br>0877                   |
| No.<br>1<br>2<br>3<br>4<br>5<br>6<br>7<br>8      | Koda<br>C3T001<br>C5T002<br>C3T003<br>C3T004<br>C3T004<br>C3T005<br>C3T006<br>C3T006<br>C3T007<br>C5T008 | Pekenjam<br>Sham Pelangjan<br>CHANDRA<br>GITRO<br>YAYAN ARPIKA<br>AGUS SEPRIADI<br>OKTORA AUKORA<br>RUPIKA MARSIANI<br>REZA IKLIMAH<br>REZA IKLIMAH<br>ROMA FITRA | Aiamat<br>Kampung Melati<br>Ajan Ra<br>Karang Dapo<br>Lorong Bayangan<br>Muara rupit<br>Musir Rawaa<br>Rantau Kadam<br>Mantau Kadam       | 0821<br>0822<br>0871<br>0894<br>0894<br>0897<br>0877<br>0877<br>0877 |
| No.<br>1<br>2<br>3<br>4<br>5<br>6<br>7<br>8<br>9 | Kode<br>C3T001<br>C3T002<br>C3T003<br>C3T004<br>C3T004<br>C3T006<br>C3T006<br>C3T007<br>C3T008<br>C3T009 | Pekerjaan<br>Nama Pekarjaan<br>CHANDRA<br>GTRO<br>YAYAN ARPIKA<br>AGUS SEPRIADI<br>OKTORA AURORA<br>RUPIKA MARSIANI<br>REZA IKLIMAH<br>ROMA FITRA<br>BINTANG HADI | Atamat<br>Kampung Malati<br>Kampung Dapo<br>Leorong Bayongan<br>Maara rupit<br>Musir Rawas<br>Rantan Kadam<br>Mandi Angin<br>Lawang Agong | 3 -<br>0821<br>0871<br>0871<br>0871<br>0877<br>0877<br>0877<br>0877  |

Gambar 4.12. Tampilan output data pelanggan

# 4.4.3 Informasi data penjualan

Untuk melihat semua data pembayaran yang telah dimasukan dapat dilakukan dengan mengklik informasi data pembayaran yang ada pada sub menu View. Tampilan informasi data pembayaran dapat dilihat pada gambar 4.13 berikut.

| DEALER HONDA SRIWIJAYA |           |                 |                        |                                    |                 |          |  |  |
|------------------------|-----------|-----------------|------------------------|------------------------------------|-----------------|----------|--|--|
|                        |           |                 | Alamat JI. Yos Sudarso | Simpang Periuk No. 09 Lubuklinggau |                 |          |  |  |
|                        |           |                 | INFORMASI              | DATA PEMBAYARAN                    |                 |          |  |  |
| Jenis P                | embayaran | Tunai<br>Kredit | • Kategori Pencarian   | Tgl. Transaloi 💽 Pencarian         | 15 Desember 201 | 3 💌      |  |  |
| No.                    | Faktor    | Tgl. Transaksi  | Nama Pelanggan         | Nama Kendaraan                     | Pembayaran      | Hrg. Kot |  |  |
| 1                      | F001      | 12/10/13        | YAYAN ARPIKA           | BEAT FI CW                         | Kredit          | 13.1     |  |  |
| 2                      | F002      | 12/10/13        | AGUS SEPRIADI          | SCOOPY F1                          | Kredit          | 14.0     |  |  |
| 3                      | F003      | 12/10/13        | CHANDRA                | REVO FIT                           | Tunai           | 11.5     |  |  |
|                        |           |                 |                        |                                    |                 |          |  |  |

Gambar 4.13. Tampilan output data pembayaran

## 4.5 Laporan

| 1 MITRON 4 TAK MITO C MITRON 1 TAK MITO C MITRON 1 MITRON MITRON                                                                                                    | No. | Keda    | 7.91   | Nama Kundaraan | Taken | Name:    | None     | A.c.,La   | N-mar    |
|----------------------------------------------------------------------------------------------------|-----|---------|--------|----------------|-------|----------|----------|-----------|----------|
| 1 1 111000 4 4 4 4 8 200 0 0 1 101000 10100 101000 1010000 101000 1010000 1010000 1010000 1010000 1010000 1010000 1010000 1010000 1010000 1010000 1010000 1010000 1010000 1010000 1010000 1010000 1010000 1010000 1010000 1010000 1010000 1010000 1010000 1010000 1010000 1010000 100000 100000 100000 100000 100000 100000 100000 100000 100000 100000 100000 100000 100000 100000 100000 100000 100000 100000 100000 100000 100000 1000000                                                                                                    |     |         |        |                |       |          |          |           |          |
| 2 JITESS 4 474.K REVOIT 5 101 14700000 1000000 1000000 10011117111<br>4 JITESS 4 475000 1000000 1000000 1000000 10011117111<br>5 JITESS 18KTTK BAATSKAFT 500 1001 14KT0000 1000000 200000 2000000 10000000<br>5 JITESS 18KTTK VARATSKAFT 500 1001 14KT0000 1000000 2000000 2000000 10000000<br>5 JITESS 4 JITESS 4 J                                 | 1   | MTR.001 | 4 TAK  | REVO CW        | 2012  | RV000001 | N5119967 | 70111000  | 5151008  |
| 2 MITRON INCIDENT BOOMY FI 2010 INCIDENT BIJAON INFO<br>4 MITRON INCIDENT BEAM OF THE CONTROL OF THE STANDARD INFO<br>5 MITRON INCIDENT OF THE STANDARD INFO<br>6 MITRON INCIDENT OF THE STANDARD INFO<br>7 MITRON INCIDENT VERICA 100 CW 2010 INCIDENT MINIMUS INFO<br>7 MITRON INCIDENT VERICA 100 CW 2010 INCIDENT INCIDENT INFO<br>8 MITRON INCIDENT VERICA 100 CW 2010 INCIDENT INCIDENT INCIDENT INFO<br>9 MITRON INCIDENT VERICA 100 CW 2010 INCIDENT INCIDENT INCIDENT INCIDENT INCIDENT<br>9 MITRON INCIDENT VERICA 100 CW 2010 INCIDENT INCIDENT INCIDENT<br>9 MITRON INCIDENT VERICA 100 CW 2010 INCIDENT INCIDENT INCIDENT<br>9 MITRON INCIDENT INCIDENT INCIDENT INCIDENT INCIDENT INCIDENT<br>9 MITRON INCIDENT INCIDENT INCIDENT INCIDENT INCIDENT<br>9 MITRON INCIDENT INCIDENT INCIDENT INCIDENT INCIDENT<br>9 MITRON INCIDENT INCIDENT INCIDENT INCIDENT INCIDENT INCIDENT<br>9 MITRON INCIDENT INCIDENT INCIDENT INCIDENT INCIDENT INCIDENT<br>9 MITRON INCIDENT INCIDENT INCIDENT INCIDENT INCIDENT INCIDENT<br>9 MITRON INCIDENT INCIDENT INCIDENT INCIDENT INCIDENT INCIDENT<br>9 MITRON INCIDENT INCIDENT INCIDENT INCIDENT INCIDENT INCIDENT<br>9 MITRON INCIDENT INCIDENT INCIDENT INCIDENT INCIDENT INCIDENT INCIDENT INCIDENT<br>9 MITRON INCIDENT INCIDENT INCIDENT INCIDENT INCIDENT INCIDENT INCIDENT INCIDENT INCIDENT INCIDENT<br>9 MITRON INCIDENT INCIDENT INCIDEN | 2   | MTR002  | 4 TAK  | REVO FIT       | 2013  | RVF00002 | NS00IEM1 | 10001111  | 5677711  |
| * 1 117504 117504 118705 124 114704 11<br>* 117504 118705 124 114704 11<br>* 117504 118705 124 114704 11<br>* 117504 118705 124 114704 11<br>* 117504 118705 124 114704 11<br>* 117504 118705 124 114704 11<br>* 117504 118705 124 114704 11<br>* 117504 118705 124 114704 11<br>* 117504 118705 124 114704 11<br>* 117504 118705 124 114704 11<br>* 117504 118705 124 114704 11<br>* 117504 118705 124 114704 11<br>* 117504 118705 124 114704 11<br>* 117504 118705 124 114704 11<br>* 117504 118705 124 114705 124 114705 124             | 2   | MTR003  | SKUTIK | SCOOPY F1      | 2013  | SKT66555 | N8554478 | E1334000  | SP11000  |
| 5 MITRION INTER RANDON 2011 INTERNO RODON 00000000000000000000000000000000000                                                                                                    |     | MTR.004 | SKUTIK | BEAT FICW      | 2013  | SKTS0000 | NSOOTEO  | R.S.P0000 | 5 223 33 |
| 6 NTEO0 SAUTA VARG CW 2013 BA0044 MED0098 NA99444 IND0097<br>9 NTEO0 SROAT VARGA INCOV 2013 BA02702 NEW8022 ACCIDENT VARGA INCOV                                                                                                    | 5   | MTROOS  | SKUTIK | BEAT PGM FI    | 2013  | SKT90000 | GZX00222 | REPESSES  | SPPP111  |
| +   AFEGO*   ERGET   VERIA LISCO*   2013   ERGETS   MERGEDS   ROCYALI   ERGETS<br>Landatages II Payment<br>Fagures                                                                                                    | 6   | MTROOS  | SKUTIK | VARIO CW       | 2013  | 53000348 | M5N00388 | R.5959646 | 5909090  |
|                                                                                                    |     |         |        |                |       |          |          | 1         | nginan   |

# 4.5.1 Laporan data kendaraan

Gambar 4.14. Tampilan laporan data kendaraan

|     |          | -               | DEALE           | ER HONDA SRI  | WIJAYA   |                |                       |
|-----|----------|-----------------|-----------------|---------------|----------|----------------|-----------------------|
|     |          |                 |                 |               |          |                |                       |
| 34  | Kada     | Num a Pulanggan | Alemat          | Trip          | N 4.10   | Pakarjans      | Predapatan            |
| 1   | C 5T 001 | CHANDRA         | Kampung Melati  | 0823333399302 | ID 00001 | Pegavai Negeri | 3,5 jt - 5 jt         |
| 2   | CST 002  | OITEO           | Ajec Zia        | 082333339305  | ID 00002 | Pegevai Draes  | 3,7 jt - 2 jt         |
| 1   | C3T 003  | YAYAN ABPIKA    | Karang Dapo     | 007835460868  | ID 00003 | Mahasieva      | 1,19-29               |
| 4   | CST 004  | AOUS SEPRIADI   | Lorong Sayangan | 089877655877  | ID 00004 | Pram uniaga    | 2jt - 2,5jt           |
| 3   | CST 005  | OKTORA AURORA   | Muers repit     | 087855460868  | ID 011   | Pegevai Drass  | 1 000 0 00 - 1 500 00 |
|     | C 97 006 | RUPIKA MARSIANI | Musi Rawas      | 087747082504  | ID112    | Pegawai Negeri | 1.700.000 - 2.000.00  |
|     | CST 007  | REFA IKLIMAH    | Renteu Kadem    | 087795369200  | 1D 013   | Pegavai Negeri | 2.000.000 - 2.700.00  |
|     | CETOOR   | ROMATITRA       | Mandi Angin     | 087795044559  | ID014    | Polisi         | 3 000 0 00 - 3 200 00 |
|     | C11 009  | BDITANO HADI    | Lawing Aging    | 087855460866  | ID 2000  | Pegarai Negeri | 1.000.000 - 1.500.00  |
| 10  | C3T 010  | RYAN            | Muere beliti    | 081958118019  | ID 20    | Biden          | 3.000.000 - 4.000.00  |
| 11  | C3T 011  | SESTI CERMELANO | Batu Ogah       | 081293220444  | ID14     | Biden          | 3 000 0 00 - 3 500 00 |
| 12  | CST 012  | WESTI SEPTINA   | Karang Dapo     | 082177208887  | 1D18     | Dokter         | 5.000.000 - 5.000.00  |
| 13  | C1T013   | BENDRI          | Bats Orjah      | 082376269555  | ID 1P    | Pegavai Dram   | 1.000.000 - 1.500.00  |
| 1.0 | CITCLE   | DRAMI DARMAWAN  | Rises Bary      | 007007134555  | 10.20    | Datasi         | 500.000 - 1.000.000   |

# 4.5.2 Laporan data pelanggan

Gambar 4.15. Tampilan laporan data pelanggan

# 4.5.3 Laporan data penjualan

| Ye Kole Yana Washanan Jania Marga Birga Birga Janiah |                   |                |                    |                 |                |                    |                 |  |
|------------------------------------------------------|-------------------|----------------|--------------------|-----------------|----------------|--------------------|-----------------|--|
| Ne.                                                  | Koda<br>Kondaraan | Numa Konduraan | Jenis<br>Transaksi | Harga<br>Kareng | B inco<br>B BN | ADM                | Jamiah<br>Bayar |  |
| 1                                                    | MTR004            | BEAT FICW      | Kredit             | 13,100,000.00   | 15,000.00      | 35,000.00          | 13,150,000.00   |  |
|                                                      |                   | F002           |                    |                 |                | Tgl. Transakai 🔹 🗧 | 12 Oktober 2013 |  |
| No.                                                  | Keda              | Nama Konduraan | Jania<br>Transakai | Rarga<br>Kanag  | R ingu<br>R RM | E inge<br>A D'M    | Jamiah<br>Bayar |  |
| 2                                                    | MTR003            | SCOOPY F1      | Kredit             | 14,030,000.00   | 25,000.00      | 45,000.00          | 14,100,000.00   |  |
| neer Falser : 2003 Tel Teanstei : 12 OSober 2013     |                   |                |                    |                 |                |                    |                 |  |
| Ne.                                                  | Kendaraan         | Nama Kundaraan | Transkal           | Kasang          | 8.854          | ADM                | Bayar           |  |
| 3                                                    | MTR002            | REVO FIT       | Tunai              | 11,500,000.00   | 30,000.00      | 70,000.00          | 11,600,000.00   |  |
| kalastangan, 10 Sepanan 2013<br>Penganan             |                   |                |                    |                 |                |                    |                 |  |
|                                                      |                   |                |                    |                 |                |                    | Pinginan        |  |

# 1. Laporan keseluruhan data penjualan

Gambar 4.16. Tampilan laporan data penjualan keseluruhan

| T gi. T | ransahal - 43 Giasher 384 | •                 |             |            |        |        |           | Jangha | _        |            |
|---------|---------------------------|-------------------|-------------|------------|--------|--------|-----------|--------|----------|------------|
| Na.     | Nama Prinaggan            | 414944            | Yang Dibali | Keening    | 8 8 10 | ADM    | Make      | (Thu)  | Auguaras | Kradis     |
| 1       | AGUS SEPRIADI             | Loron g Sayan gan | SCOOPY F1   | 14,030,000 | 25,000 | 45,000 | 2,250,000 | 1,00   | 115,000  | 11,850,000 |
|         |                           |                   |             |            |        |        |           |        |          |            |
|         |                           |                   |             |            |        |        |           |        |          |            |

# 2. Laporan data penjualan kredit

Gambar 4.17. Tampilan laporan penjualan kredit

3. Laporan data penjualan tunai

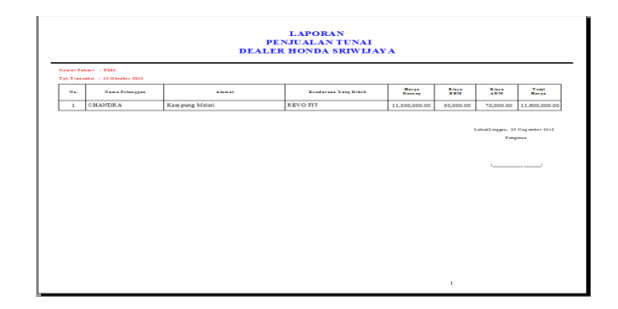

Gambar 4.18. Tampilan laporan penjualan tunai

# 4.5.4 Form laporan data pembayaran angsuran

| Nomor Faktur   | F001   |  |
|----------------|--------|--|
| Kode Kendaraan | MTR004 |  |

Gambar 4.19. Tampilan form data angsuran

| Tota T 500   Tig Transmitt : 12 Glossburg 2013   Nome X-forgers : AGS ZE ZELLE   Nome X-medican : SCOOPY F1   No. Unret Augusta K-s is is is is a second   1 : 115,000   Total Augustan : 115,000   Bas Augustan : 115,000 |                                             | DATA<br>DEAL                                             | LAPORAN<br>ANGSURAN PELAN<br>ER HONDA SRIWIJ | IG GAN<br>AV A |
|----------------------------------------------------------------------------------------------------|---------------------------------------------|----------------------------------------------------------|----------------------------------------------|----------------|
| Yots X max Angewara Ka Basar Angewara   i 1 115,000   Texal Angewara 115,000   Stat Angewara 115,000   Stat Angewara 13,955,000                                                                                            | Fabiar<br>Tgi Trans<br>Nama Feb<br>Nama Ken | : F002<br>lat : 12 Ole<br>lggan : AGUS<br>largan : SCDOI | teber 2013<br>32 FRIATS<br>FY FI             |                |
| 1 1 115,000<br>Tonl Angewrm : 115,000<br>Healangewrm : 13,05,000                                                                                                    | No. Unit                                    | Angearan Ke                                              | Benr Angruma                                 |                |
| TotalAngeran : 115,000<br>Smilageran : 13,085,000                                                                                                    | 1                                           | 1                                                        | 115,000                                      |                |
|                                                                                                    | Total Am<br>Sira Am g                       | uran : 115,00<br>uran : 13,985                           | 0,000                                        |                |

Gambar 4.20. Tampilan laporan angsuran

### 4.6 Keluar

Sub Menu keluar merupakan menu untuk mengakhiri program atau keluar dari program sistem informasi penjualan kendaraan bermotor dealer honda sriwijaya dengan mengklik icon keluar.

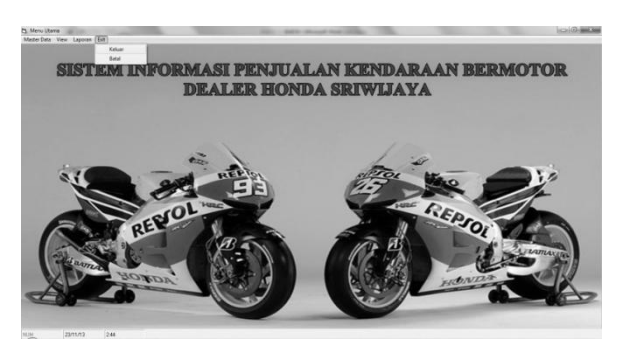

Gambar 4.21. Sub menu keluar